## **HI-WITS Training: Adding Staff & Facility For Driver Education**

Situation: Driver Education will need to Set Up and Manage User Accounts

*Note: Facility will Need to be Created Before Adding Staff (Facility Name = Staff Name)* 

1. Under Agency on the Left Menu pick, Click on the Facility List Link.

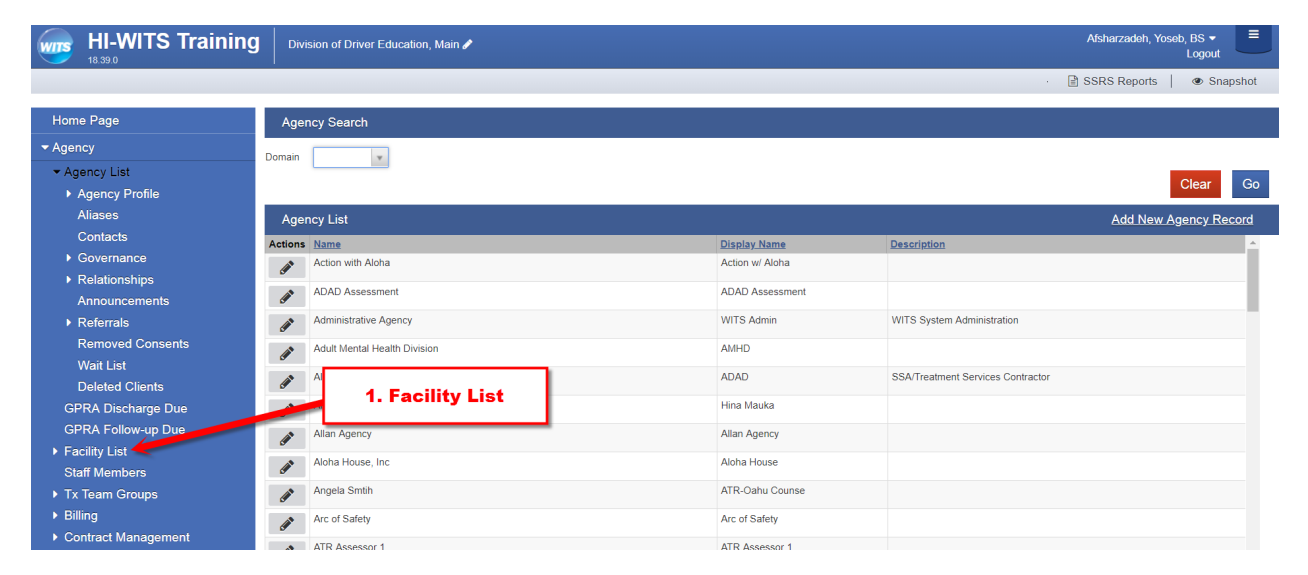

2. On the Facility Profile Screen, Add Assessor Name to the Facility Name Field. Facility ID should Increment as you add Facilities (1, 2, 3 etc.)

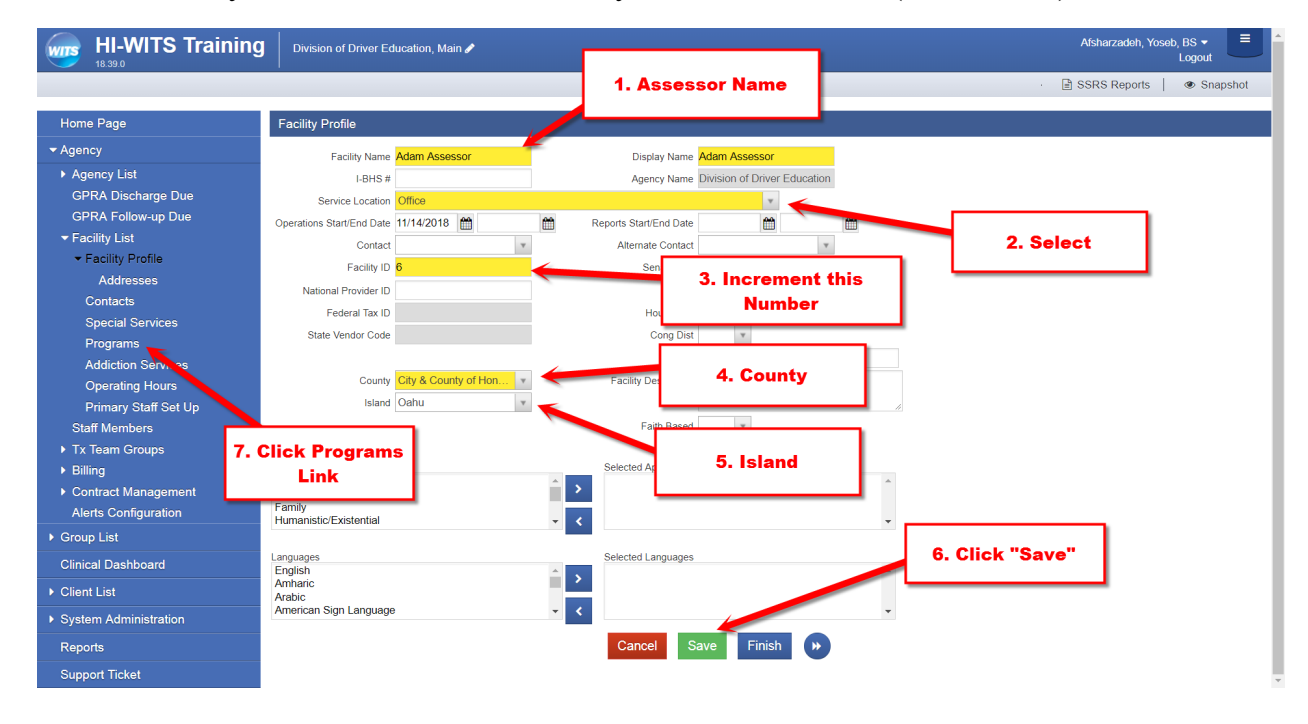

Contacte

3. Click the Add New Program Record Link

| HI-WITS Training Division of Driver Education, Adam Assessor |              |              |          |                                      |                  | Afsharzadeh,   | Yoseb, BS ▼<br>Logout  |      |
|--------------------------------------------------------------|--------------|--------------|----------|--------------------------------------|------------------|----------------|------------------------|------|
|                                                              |              |              |          |                                      | · 🖹 SSRS Report  | s   👁 Snapshot |                        |      |
| Home Page                                                    | Program List |              |          | 1. Click Add New Program Record Link |                  |                | Add New Program Record |      |
| ✓ Agency                                                     | Actions      | Program Name | Modality | # Slots                              | Current Enrolled | Residence      | Gender Specific        | Term |
| ▶ Agency List                                                |              |              |          |                                      |                  |                |                        |      |
| GPRA Discharge Due                                           |              |              |          |                                      |                  |                |                        |      |
| GPRA Follow-up Due                                           |              |              |          |                                      |                  |                |                        |      |
|                                                              |              |              |          |                                      |                  |                |                        |      |
| Facility Profile                                             |              |              |          |                                      |                  |                |                        |      |

4. Make Sure to Add "XXXXXX" to the ISATS # field. Under Capacity use Slots

| HI-WITS Training                          | Division of Driver Education, Adam Assessor 🖋 |                            | Afsharzadeh, Yoseb, BS ▼ Logout |
|-------------------------------------------|-----------------------------------------------|----------------------------|---------------------------------|
|                                           |                                               |                            | 🕖 🗟 SSRS Reports 📔 👁 Snapshot   |
| Home Page                                 | Program Setup                                 | 1. Driver Education        |                                 |
| ✓ Agency                                  | Agency Name Division of Driver Education      |                            |                                 |
| ► Agency List                             | Facility Name Adam Assessor                   |                            |                                 |
| GPRA Discharge Due                        | Program Name Driver Education                 |                            |                                 |
| GPRA Follow-up Due                        | Display Name Driver Educatio                  |                            |                                 |
| ✓ Facility List                           | Domain Treatment                              |                            | 3. Driver Education             |
|                                           | Service Code Driver Education                 |                            |                                 |
| 2. Treatment                              | Service Code Specifier Driver Education       |                            |                                 |
|                                           | Current Enrolled                              |                            |                                 |
|                                           | Program Type Case Mangement                   |                            |                                 |
| Addiction Services                        | Level of care                                 | v                          |                                 |
| Operating Hours                           | Residence                                     |                            |                                 |
| Primary Staff Set Up                      | Report to State Yes                           |                            |                                 |
| Stall Members                             | Report to TEDS No                             |                            |                                 |
| Rilling                                   |                                               |                            |                                 |
| Contract Management                       | Available Reporting Guidelines                | Selected Reporting Guideli | 4. Not Specific                 |
| Alerte Configuration                      |                                               | >                          |                                 |
| Group List                                |                                               | - K                        |                                 |
|                                           | Delay Reporting to TEDS                       |                            |                                 |
| Clinical Dashboard                        | Age Group All Age Groups                      | 5. All Age Grou            | Gender Specific Not Specific    |
| <ul> <li>Client List</li> </ul>           | Waitlist Availability Type                    |                            |                                 |
| <ul> <li>System Administration</li> </ul> | Covered Population v                          |                            |                                 |
|                                           | Program Start Date 10/1/2018                  |                            | 8 Click "Go"                    |
| 6. Start Date                             | ISATS # XXXXXXXX                              |                            |                                 |
|                                           | Require Institutional Claim Codes No *        | 7. (XXXXXX) for            |                                 |
|                                           |                                               | ISATS#                     | Cancel Save Finish              |
| _                                         |                                               |                            |                                 |
|                                           | Capacity List                                 |                            | Add New Capacity                |
|                                           | Actions Capacity Type C                       | apacity Start Date         | End Dat                         |
|                                           | Slots 5                                       | 0 11/1/2018                | 9. Click Add New Cenecity       |
|                                           |                                               |                            |                                 |
|                                           |                                               |                            | LINK                            |

*Note: Add six (6) X's for ISATS#, All Age Groups for Age Group and Not Specific for Gender* 

5. After Clicking Add New Capacity Link, Click Select Slots and set to "50"

| HI-WITS Training   | Division of Driver Education, Adam Asse | ssor 🖉   | 7                  | Afsharzadeh, Yoseb, BS •                                                    |
|--------------------|-----------------------------------------|----------|--------------------|-----------------------------------------------------------------------------|
| 18.39.0            |                                         | 1. Slots |                    | <ul> <li>B SSRS Reports            <ul> <li>Snapshot</li> </ul> </li> </ul> |
| Home Page          | Program Capacity Details                |          | <u></u>            |                                                                             |
| ✓ Agency           | Capacity Type Slots                     |          | 2. Capacity = (50) |                                                                             |
| ▶ Agency List      | Daily Capacity 50                       |          |                    |                                                                             |
| GPRA Discharge Due | Start Date 11/1/18                      | <b>~</b> |                    | 4 Click "Save"                                                              |
| GPRA Follow-up Due | End Date                                | £        |                    | 4. Oner Ouve                                                                |
|                    |                                         |          |                    |                                                                             |
| Facility Profile   | Note                                    |          |                    |                                                                             |
| Contacts           |                                         |          |                    |                                                                             |
| Special Services   |                                         | 1        | Cancel             | Save Finish                                                                 |
| Programs           | 3. Enter Start Date                     |          |                    |                                                                             |

### 6. Click the Staff Members Link from the Left Menu Pick

| HI-WITS Training                                                                                                    | Divi     | ision of Driver Educatior | , Adam Assessor 🖋 |         |                  |           | Afs             | harzadeh, Yoseb, BS ▼   |
|----------------------------------------------------------------------------------------------------|----------|---------------------------|-------------------|---------|------------------|-----------|-----------------|-------------------------|
|                                                                                                    |          |                           |                   |         |                  |           | · 🔒 SSF         | ≀S Reports   ● Snapshot |
| Home Page                                                                                                    | Prog     | gram List                 |                   |         |                  |           |                 | Add New Program Record  |
| ✓ Agency                                                                                                    | Actions  | Program Name              | Modality          | # Slots | Current Enrolled | Residence | Gender Specific | Term                    |
| <ul> <li>Agency List</li> </ul>                                                                                                    | <b>A</b> | Driver Education          | Driver Education  | 50      | 0                |           | Not Specific    | 10/1/2018 -             |
| GPRA Discharge Due                                                                                                    |          |                           |                   |         |                  |           |                 |                         |
| GPRA Follow-up Due                                                                                                    |          |                           |                   |         |                  |           |                 |                         |
| ✓ Facility List                                                                                                    |          |                           |                   |         |                  |           |                 |                         |
| Facility Profile                                                                                                    |          |                           |                   |         |                  |           |                 |                         |
| Contacts                                                                                                    |          |                           |                   |         |                  |           |                 |                         |
| Special Services                                                                                                    |          |                           |                   |         |                  |           |                 |                         |
| Programs                                                                                                    |          |                           |                   |         |                  |           |                 |                         |
| Addiction Services                                                                                                    | 1.       | Click Staff               | Members           |         |                  |           |                 |                         |
| Operating Hours                                                                                                    |          | Link                      |                   |         |                  |           |                 |                         |
| Primary Staff Set U                                                                                                    |          |                           |                   |         |                  |           |                 |                         |
| Ou White a loss of the loss of the loss of |          |                           |                   |         |                  |           |                 |                         |

#### 7. Click Create New Staff Member Button

| WITS     | HI-WITS 18.39.0 | Training      | Division of Driver Education, Adam Ass | essor 🥒    |                          |                |            | Afsharzadeh, Yoseb, BS •<br>Logou | , ≡<br>ut |
|----------|-----------------|---------------|----------------------------------------|------------|--------------------------|----------------|------------|-----------------------------------|-----------|
|          |                 |               |                                        |            |                          |                |            | SSRS Reports   👁 S                | Snapshot  |
|          | Q Sta           | ff Member Sea | ırch                                   | 1. Click C | reate New Staff M        | lember         |            |                                   |           |
| Search   | Advanced S      | earch         | L                                      |            |                          |                |            | Create New Staff I                | Member    |
| Searc    | h               |               |                                        |            |                          |                | Sea        | arch                              |           |
| Showir   | ng 1-1 of 1     |               | Previous                               | a 1 Next   |                          | Select Columns | Select Vie | w 🔳 📰                             | x         |
|          | First Name      | Last Name     | Agency.                                | Status     | Email                    | Identifier     | Start Date | Termination Date                  |           |
| <b>A</b> | Angela          | Smith         | Division of Driver Education           | Active     | angelasmith172@gmail.com | asmith.ouvii   | 10/01/2018 |                                   |           |
|          |                 |               |                                        |            | ous 1 Next               |                |            |                                   |           |

8. Add Staff First Name, Last Name and Gender

| Create New Staff Member |               |              |          | × |
|-------------------------|---------------|--------------|----------|---|
| Prefix:                 |               |              |          |   |
| First:<br>Adam          |               |              |          |   |
| Preferred:              |               |              |          |   |
| Middle:                 |               |              | 1.       |   |
| Last:                   |               |              | Required |   |
| Assessor                |               | $\leftarrow$ |          |   |
| Suffix:                 |               |              |          |   |
| Gender:                 |               |              |          |   |
| Male                    | ×             |              |          |   |
| Create Cancel           | 2. Click "Cre | ate"         |          |   |

Note: Make sure to fill in Required Fields

# 9. Follow Completion Requirements

| WITS | HI-WITS Training                                  | Division of Driver Education, Adam Assessor 🖌                 |                                      | Afsharzadeh, Yoseb, BS ▼<br>Logout                                                                                      |
|------|---------------------------------------------------|---------------------------------------------------------------|--------------------------------------|----------------------------------------------------------------------------------------------------|
| MENU | Back to Search                                    | 🛔 Staff Member Workspace ව                                    | 1. Follow Completion<br>Requirements | B SSRS Reports   ● Snapshot                                                                                             |
|      | Profile » Employment Profile User Account Domains | Profile Assessor, Adam Male Date of Birth: Employment Profile | #1 CC<br>#2 #3                       | Add Employment Start     Add Employment Start     Add Staff Member Type     Add Staff Member Type     Add Email Address |

# 10. Fill Out Employment Profile & Staff Member Type

| Employment Profile Job Title: Clinician                                                               | _            | ×      | 1. Se | t Job Title     |
|----------------------------------------------------------------------------------------------------|--------------|--------|-------|-----------------|
| Include Job Title in Display Name Staff Member Type: Agency Clinical Staff Employment Type: Parmagant |              |        | -     | 2. Set Type     |
| Employment Date Range:<br>11/1/18                                                                     | 3. Full Time | × .    |       |                 |
| Taxonomy Type:<br>Select<br>Taxonomy Classification:<br>Select<br>Taxonomy Specialization:            |              | ×<br>• |       | 4. Not Required |
| Select<br>Save <u>Cancel</u>                                                                          |              | *      |       |                 |

### 11. Add Email Address

| Email Address:      |                 |             |  |
|---------------------|-----------------|-------------|--|
| fake.email@fake.com |                 |             |  |
| Primary             |                 | 1 Add Email |  |
| Save                | 2. Click "Save" |             |  |

### 12.Click Add Facility Assignment Link

| Facilities:                                                             | 2. Select Specif<br>Facility | fic User             | · | Additional items     Define Employment Profile                                                                                                    | 1. Add   |
|-------------------------------------------------------------------------|------------------------------|----------------------|---|----------------------------------------------------------------------------------------------------|----------|
| Adam Assessor<br>Andy Assessor<br>Angela Smith<br>Anne Assessor<br>Main | 3. Start Date                |                      |   | Manage Accounts and Rely Add Facility Assignment Add Access Category Add Access Category Add Professional Qualification Add Email Add Email Add Email | Facility |
| Effective:                                                              | Has end date                 | 4. Un-check End Date | 1 |                                                                                                    |          |
| <ul> <li>No Items</li> <li>Add Phone Number</li> </ul>                  | 5. Click "Save"              |                      | _ |                                                                                                    |          |
| No Items     Add Physical Addr                                          |                              |                      |   |                                                                                                    |          |

#### 13. Add Program Assignment

| Adam Assessor<br>Program Assignments:<br>Add Program Assignments | 1. Add Program | <i></i> |
|------------------------------------------------------------------|----------------|---------|
| <ul> <li>Add Facility Assignments</li> </ul>                     |                |         |

14. Select Driver Education Program, Set Start Date Un-Check End Date, Set Hours/Week to "40" and Click "Save"

| Program Assignments:<br>Program:<br>Driver Education   |                           | 1. Selec  | t Drive | r Education |
|--------------------------------------------------------|---------------------------|-----------|---------|-------------|
| Effective:<br>11/1/18  Has end of<br>Hours/Week:<br>40 | date 2<br>3. Add Start Da | . Un-Chec | ĸ       | 4. "40"     |
| Save                                                   | 5. Click "Sa              | ve"       |         |             |

#### 15. Add User Name = First Initial + Last Name.dde

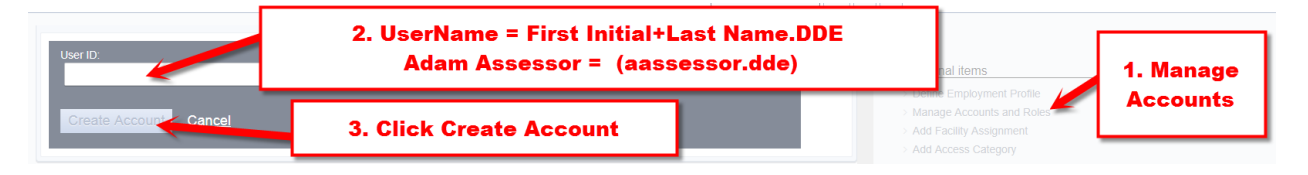

16. Click Enable once, then Click Manage Roles. Add Clinical Diagnosis (Full Access) and Clinical (Full Access) Roles.

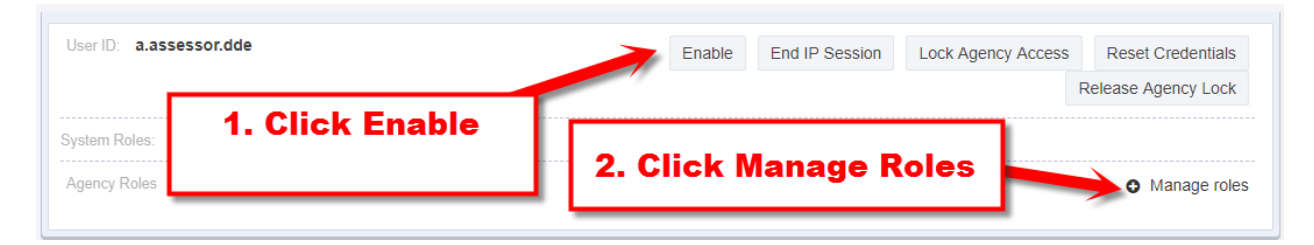

#### 17. Move Client Diagnosis and Clinical (Full Access)

| icy Roles                                                                                                    |                                   |                  |                                                                   |                                                                                                    |                                   | ✓ 1 am       |
|----------------------------------------------------------------------------------------------------|-----------------------------------|------------------|-------------------------------------------------------------------|----------------------------------------------------------------------------------------------------|-----------------------------------|--------------|
| Assessor, Adam                                                                                                    |                                   |                  |                                                                   | 2. Click I am Done                                                                                                    |                                   |              |
| ailable Roles                                                                                                    | Hide Inherited Roles              | Show description | Assigned Roles                                                    |                                                                                                    |                                   | Show descrip |
| earch                                                                                                    |                                   |                  | Search                                                            |                                                                                                    |                                   |              |
| Activate/Deactivate System Accounts<br>Can activate/deactivate System Accounts.                                                                                                    | Task<br>View included roles       | 0                | Client Diagnosis (Full Acce<br>Full access to the Diagnosis field | iss)<br>ds on Client Diagnosis screens under Client List/Activity<br>miscion/Diagnosis, or Treatment/Ty Plan/Diagnosis | Task Group<br>View included roles | c            |
| Admission (Full Access)<br>full access to all options under Client List/Activity List/Admission.                                                                                                    | Task Group<br>View included roles | 0                | Clinical (Full Access)                                            | understen Offent Lat/Astrony Lat                                                                                       | Task Group                        | •            |
| Admission (Read-Only)<br>Read-Only access to all options under Client List/Activity List/Admission.                                                                                                    | Task Group<br><u>View</u>         | 0                | Puil access to all clinical options                               | under the Client Lise/Activity List.                                                                                   | <u>View included roles</u>        |              |
| Admission Delete<br>Vilow the ability to delete Admission records under Client List/Acitivity List/Admission.                                                                                                    | Task<br>View 1. Move C            | lient Diag       | nosis and                                                         |                                                                                                    |                                   |              |
| Agency Administrator<br>This role should be assigned to the person in charge of updating an Agency record<br>Agency Profile. Contacks, Governance, Announcements, Tx Team Groups, etc.). This role<br>always access to all sub-menus under the Agency List, as well as Group Notes and the<br>reports section. | Tase<br>View Clinical (Fu         | II) to Assig     | gned Roles                                                        |                                                                                                    |                                   |              |
| Agency Billing<br>Full access to the Agency Billing screens under Agency/Billing.                                                                                                    | Task Group<br>View included roles | 0                |                                                                   |                                                                                                    |                                   |              |
| Agency Events (Full Access)<br>This role will give the user the ability to enter not client specific Events at the Agency level.                                                                                                    | Task Group<br>View included roles | 0                |                                                                   |                                                                                                    |                                   |              |
| Agency Events (Read-only)<br>This role will give the user the ability to access Events at the Agency level in read only<br>node.                                                                                                    | Task Group<br>View included roles | 0                |                                                                   |                                                                                                    |                                   |              |
| Agency H835 Management<br>Allows access to the Agency H835 Management screen.                                                                                                    | Task Group<br>View included roles | Ο.               |                                                                   |                                                                                                    |                                   |              |

18. Make Sure to Call Staff to Coordinate Reset Credentials Link or you will probably have to do it again

| Division of Driver Education, Adam Assessor 🖌                                                                   |                                                                                                    |                                            |                                                                                                    | 2 Click Done Editing                                                                                                    |
|----------------------------------------------------------------------------------------------------|----------------------------------------------------------------------------------------------------|--------------------------------------------|----------------------------------------------------------------------------------------------------|----------------------------------------------------------------------------------------------------|
| 🛔 Staff Member Wo                                                                                               | 1. Click Reset Cred                                                                                                    | entials                                    | ✓ DONE EDITING                                                                                                    |                                                                                                    |
| User ID: a.assessor.dde                                                                                         |                                                                                                    | Lock                                       | Agency Access Reset Credentials                                                                                                    | Additional items                                                                                                    |
| System Roles:<br>Agency Roles<br>Client Diagnosis (Full Access)                                                 | • CI                                                                                                    | linical (Full Access)                      | Manage roles                                                                                                    | Define Employment Profile     Manage Accounts and Roles     Add Facility Assignment     Add Access Category                                                                                                    |
| Facility Assignments                                                                                            |                                                                                                    |                                            | ~                                                                                                    | Add Professional Qualification     Add Email     Add Email     Add Phone Number                                                                                                    |
| Adam Assessor<br>Poggam Assignments:<br>Driver Education<br>Add Program Assignments<br>Add Facility Assignments | Effective:<br>11/01/2018 -                                                                                                    | 11/01/2018 -<br>Hours Per Week<br>40       | , o<br>, o                                                                                                    | Add Address     Add Identifier     Add Language     Add Checklish Item     Add Checklish Item     Add Checklish Item     Add Training     Add Training     Add Training                                                                                                    |
| Contact Information                                                                                             |                                                                                                    |                                            | *                                                                                                    | > Add Domain                                                                                                    |
|                                                                                                    | Chelson of Driver Education, Adum Assessor 2  User ID a.assessor.dde  System Rales  Agency Rates  Cilient Diagnosis (Full Access)  Facility Assignments  Adam Assessor Program Assignments  Oriver Education  Add Program Assignments  Contact Information  Parkneyd Method (2) Cataer | Checker of Driver Education, Adam Assessor | Childrer of Driver Education, Adam Assessor 2         Image: Staff Member Web         Liser/D       assessor.dde         Liser/D       assessor.dde         System Rales:       Agency Reles         - Client Diagnosis (Full Access)       - Clinical (Full Access)         Facility Assignments       1101/2018 -         Physican Assignments       - Add Program Assignments         - Add Program Assignments       - Mod Program Assignments         - Add Facility Assignments       - Mod Facility Assignments         - Add Facility Assignments       - Mod Program Assignments         - Add Facility Assignments       - Moder Facility Assignments         - Add Facility Assignments       - Moder Facility Assignments         - Add Facility Assignments       - Moder Facility Assignments         - Developed Mediced Of Context | Cender of Driver Education, Adam Assessor 2  Staff Member W  Luck Agency Access Reset Credentials  Done EDITING  Done EDITING  Done EDITING  Luck Agency Access Reset Credentials  System Rales  Agency Reles  C Clinctal (Full Access)  C Clinctal (Full Access)  C Clinctal (Full Access)  Facility Assignments  Adam Assignments  Adam Assignments  Ada Program Assignments  Ada Program Assignments  Ada Program Assignments  Contact Information  Contact Information  C Packers Medved (2 Catear |

If you have any questions, please call the WITS Staff or email WITSHELP@doh.hawaii.gov.